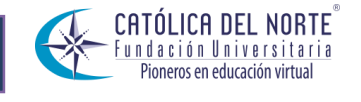

SISTEMA DE GESTION DE CALIDAD

VERSION 02

# ACTUALIZAR DATOS DE HOJA DE VIDA

| Revisó | Fecha |  |
|--------|-------|--|
| Aprobó | Fecha |  |

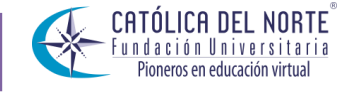

SISTEMA DE GESTION DE CALIDAD

VERSION 02

### COMO ACTUALIZAR LOS DATOS DE LA HOJA DE VIDA

A continuación se describen los pasos a seguir para el ingreso al vortal del estudiante en el sistema Academusoft y como actualizar los datos personales de la hoja de vida.

 Ingresar al Portal de la Fundación Universitaria Católica del Norte en la siguiente Url: <u>http://www.ucn.edu.co</u> Al ingresar al portal ir al botón de Herramientas y posteriormente dar clic en Vortal – Academusoft.

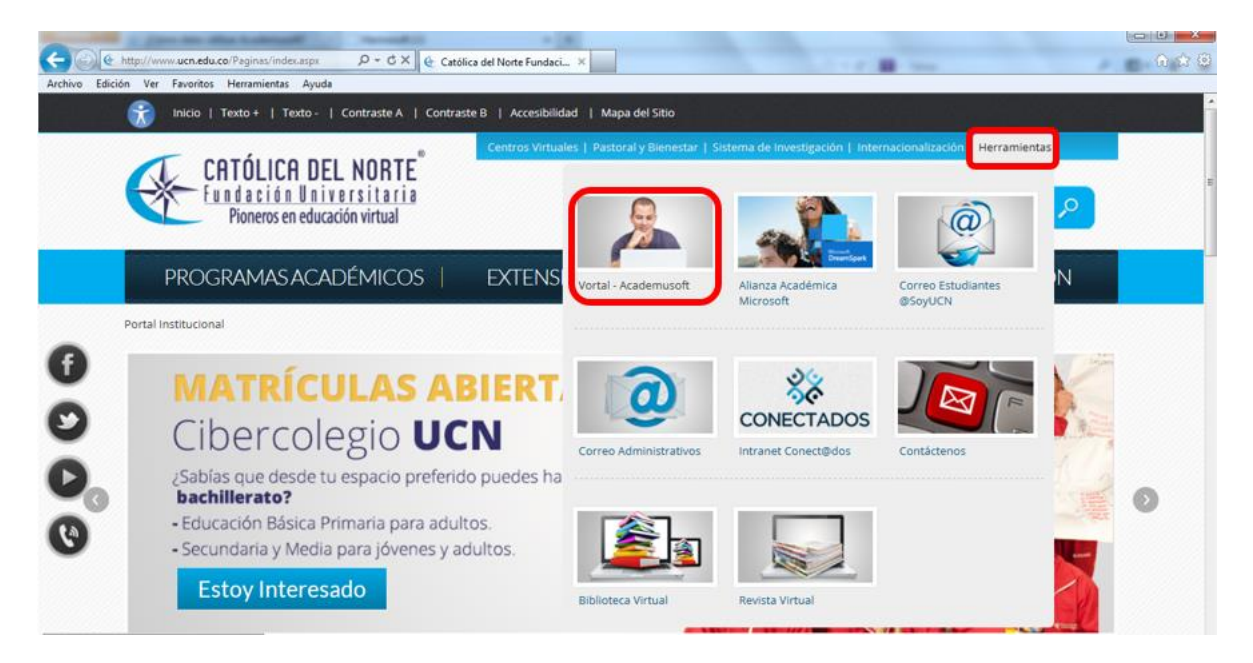

Si no conoce los datos de acceso al vortal, ver instructivo de Consultar Nombre de usuario y Contraseña.

2. Al dar clic en Vortal – Academusoft tendrá en pantalla el botón de iniciar sesión en le Vortal – Academusoft, dar clic en Iniciar Sesión.

| Revisó | Fecha |  |
|--------|-------|--|
| Aprobó | Fecha |  |

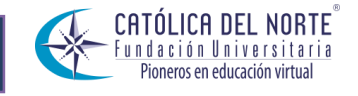

#### SISTEMA DE GESTION DE CALIDAD

#### VERSION 02

## Vortal - Academusoft

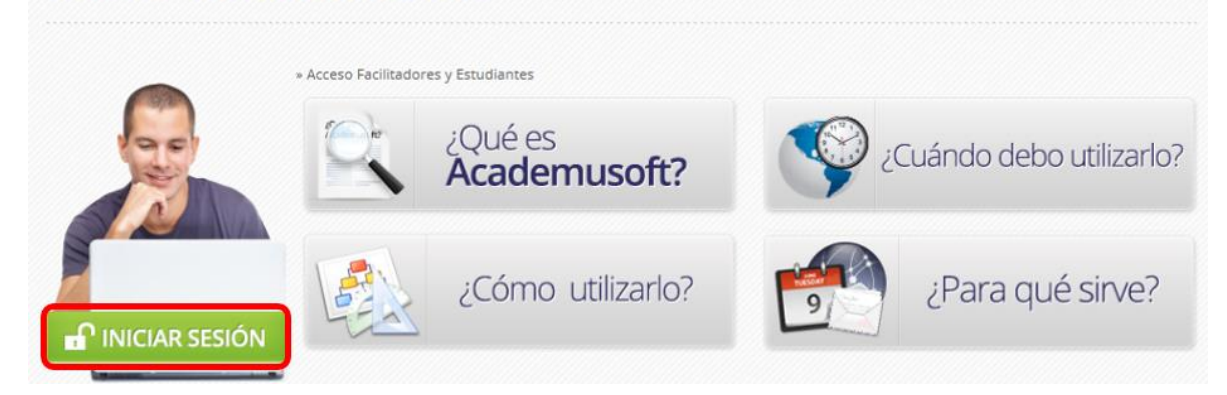

3. Al dar clic en iniciar sesión aparecerán en pantalla los campos de usuario y contraseña para acceder al sistema, debe digitar el usuario y marcar la contraseña con los números correspondientes a las letras de la misma. Luego de digitar los datos dar clic en Ingresar.

| Tr                            | al                      | n                       | sa                           |                                 | ci                           | 0                       | ne                                   | 20                    |                               |                |                                                                                                    |
|-------------------------------|-------------------------|-------------------------|------------------------------|---------------------------------|------------------------------|-------------------------|--------------------------------------|-----------------------|-------------------------------|----------------|----------------------------------------------------------------------------------------------------|
|                               |                         |                         |                              |                                 |                              |                         |                                      |                       |                               | Fur            | ndación Universitaria Católica del Norte                                                                                                    |
| 🐴 In                          | icio                    | Seg                     | guro                         |                                 |                              |                         |                                      |                       |                               |                | Ayuda 🔇                                                                                                    |
| Estima<br>contrase<br>será la | ido u<br>iña u<br>a mis | suari<br>tilice<br>ma e | o, aho<br>Ios bo<br>Ios valo | ra su<br>otone<br>ores n<br>Val | contra<br>s que :<br>numério | iseña<br>se er<br>cos p | a de ir<br>ncuen<br>ouesto<br>éticos | greso<br>tan a<br>que | o se ba<br>al lado<br>estos c | de la<br>ambia | n valores numéricos asociados a su clave inicial. Para ingresar su<br>as casillas de acceso. Tenga en cuenta que su contraseña NUNCA<br>ian de manera aleatoria cada vez que se accede a esta página. |
|                               | A                       | 6                       | в                            | 2                               | С                            | 8                       | D                                    | 0                     | E                             | 9              | G Osdano manolezin                                                                                                    |
|                               | F                       | 6                       | G                            | 3                               | н                            | 9                       | 1                                    | 6                     | J                             | 2              | 🛱 Contraseña                                                                                                    |
|                               | к                       | 1                       | L                            | 9                               | м                            | 8                       | N                                    | 9                     | Ñ                             | 8              |                                                                                                    |
|                               | 0                       | 8                       | Р                            | 6                               | Q                            | 7                       | R                                    | 0                     | s                             | 0              | 7 8 9                                                                                                    |
|                               | Т                       | 7                       | U                            | 3                               | v                            | 5                       | W                                    | 7                     | х                             | 5              | 4 5 6                                                                                                    |
|                               | Y                       | 2                       | z                            | 1                               |                              |                         |                                      |                       |                               |                |                                                                                                    |
|                               |                         |                         |                              | Va                              | lores n                      | umé                     | ricos                                |                       |                               |                | 1 2 3                                                                                                    |
| -                             | 0                       | 4                       | 1                            | 7                               | 2                            | 1                       | 3                                    | 3                     | 4                             | 3              | 0                                                                                                    |
|                               | 5                       | 0                       | 6                            | 1                               | 7                            | 2                       | 8                                    | 5                     | 9                             | 4              |                                                                                                    |
|                               |                         |                         |                              |                                 |                              |                         |                                      |                       |                               |                | Retroceso Ingresar                                                                                                    |
|                               |                         |                         |                              |                                 |                              |                         |                                      |                       |                               |                | ¿ Ha olvidado su Contraseña ?                                                                                                    |
|                               |                         |                         |                              |                                 |                              |                         |                                      |                       |                               |                |                                                                                                    |

| Revisó | Fecha |  |
|--------|-------|--|
| Aprobó | Fecha |  |

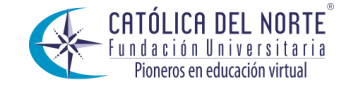

#### SISTEMA DE GESTION DE CALIDAD

#### VERSION 02

Es importante tener en cuenta que debemos desactivar el bloqueador de ventanas emergente para poder ingresar al sitio, esto se hace desde herramientas/Bloqueador de ventanas emergentes/desactivar en su navegador de internet

4. Al ingresar al sistema se debe presione clic en el icono **Académico Estudiante** como se muestra en la siguiente figura.

| Camp                                                  | us (                                                                                                    | Proyecto IES                                                         |  |  |  |  |
|-------------------------------------------------------|----------------------------------------------------------------------------------------------------|----------------------------------------------------------------------|--|--|--|--|
| <b>B NO I</b>                                         |                                                                                                    | Hola, Janeth Bibiana Aristizabal Marin, bienvenido(a) a su Campus TI |  |  |  |  |
| Mis Mensajes<br>Agenda                                |                                                                                                    | Por usuario                                                          |  |  |  |  |
| Memo                                                  | Alertas         Por Roles           Actualizar C         20-05-2014 12:00 / 15-06-2014 11:59           EVALUA A TUS DOCENTES. La evaluacion estara habilitada en Academusoft (boton Evaluacion Docente Evaluador) entre el 1 y el 15 de junio de 2014. |                                                                      |  |  |  |  |
| No has agregado ningún favorito<br>Ver más Q Editar A | Gestión                                                                                                    | <u>ō</u>                                                             |  |  |  |  |
| Junio V 2000 V                                        | A                                                                                                    | cadémico<br>studiante Docente<br>Evaluador C.A.V.J                   |  |  |  |  |
| 1 2 3 4 5 6 7<br>8 9 10 11 12 13 14                   |                                                                                                    | Editar 🖋                                                             |  |  |  |  |

 Al dar clic en Académico Estudiante aparece la siguiente ventana, en la cual se encuentran las funcionalidades a los que un estudiante tiene acceso con su respectivo rol en el Vortal. Presiona clic de + que aparece al lado izquierdo de la opción Hoja de Vida como se muestra en la siguiente imagen.

| Revisó | Fecha |  |
|--------|-------|--|
| Aprobó | Fecha |  |

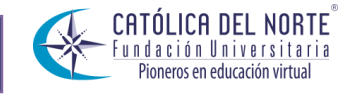

#### SISTEMA DE GESTION DE CALIDAD

VERSION 02

| Academusoft Académico                                                                                                    | 4.0 - Estudiante                                                                  |                                                                    |                      |                  |           | AcademuSo                        | ft° |
|----------------------------------------------------------------------------------------------------|-----------------------------------------------------------------------------------|--------------------------------------------------------------------|----------------------|------------------|-----------|----------------------------------|-----|
|                                                                                                    |                                                                                   |                                                                    |                      |                  | Bienveni  | do, MARIA ALEXANDRA FLOREZ MARIN | ¢   |
| Inicio                                                                                                    |                                                                                   |                                                                    |                      |                  |           |                                  |     |
| Hoja de Vida     Liquidacion     Matricula en Lines     Consultar Matricula     Calificaciones     Consultar Pensum     Transferencia Interna     Generación de Carnés | Perfil de Usuario Datos Personales Tipo de Docu Número de Du Nombres : Apelidos ; | mento: CC<br>ocumento:1044501281<br>MARIA ALEXANDRA<br>FLOREZ MARN |                      |                  |           |                                  |     |
|                                                                                                    |                                                                                   | Program                                                            | nas Académicos       |                  |           |                                  |     |
|                                                                                                    | Cambier Foto                                                                      | Programa                                                           | Promedio<br>Semestre | Promedio General | Situación |                                  |     |
|                                                                                                    | Hoja de Vida<br>Liquidacion<br>Matricula en                                       | a<br>Linea                                                         | 4.5                  | 4.35             | ACTIVO    |                                  |     |

6. Al dar clic en el botón de + se desplegara una lista con diferentes opciones para el estudiante, elegir la opción Datos Personales, tal y como se muestra a continuación.

| Academusoft Académico 4.0 -            | Estudiante            |                 |         |                  |           | AcademuS                             | oft®  |
|----------------------------------------|-----------------------|-----------------|---------|------------------|-----------|--------------------------------------|-------|
|                                        |                       |                 |         |                  | Bie       | envenido, MARIA ALEXANDRA FLOREZ MAR | RIN 也 |
| Inicio                                 |                       |                 |         |                  |           |                                      |       |
| 🖃 🧠 Hoja de Vida                       |                       |                 |         |                  |           |                                      |       |
| - Datos Personales<br>- Grupo Familiar | erfil de Usuario      |                 |         |                  |           |                                      |       |
| - Jefe Familia Datos                   | s Personales          |                 |         |                  |           |                                      |       |
| Basatiempo Estudiante                  | Tipo de Documento :   | cc              |         |                  |           |                                      |       |
| Estudios Secundarios                   | Número de Documento : | 1044501261      |         |                  |           |                                      |       |
| - Estudios Universitarios              | Nombres :             | MARIA ALEXANDRA |         |                  |           |                                      |       |
| - Estudios de Postgrado                | Apellidos :           | ELOREZ MARIN    |         |                  |           |                                      |       |
| Experiencia Profesional                | Apenado :             |                 |         |                  |           |                                      |       |
| Experiencia Investigación              |                       | Dreasonna Acadé |         |                  |           |                                      |       |
| - Posesión Residencia                  | Cambiar Foto          | Programas Acade | micos   |                  |           |                                      |       |
| - Publicaciones                        | Progr                 | ama Se          | emestre | Promedio General | Situación |                                      |       |
| - Referencias                          |                       |                 | 4.5     | 4.35             | ACTIVO    |                                      |       |
| - Curso Realizado                      | e Personales          |                 |         |                  |           |                                      |       |
| - Asociación Científica                | s r ersonales         |                 |         |                  |           |                                      |       |
| - Consultar Sancione:                  |                       |                 |         |                  |           |                                      |       |
| 🗈 🭓 Información Acadén 📃 🗧 Grupo       | o Familiar            |                 |         |                  |           |                                      |       |
|                                        | o i anniai            |                 |         |                  |           |                                      |       |
| Matricula en Linea                     |                       |                 |         |                  |           |                                      |       |

7. Al dar clic en Datos Personales aparecerá en pantalla una ventana con el número de documento y nombre de la persona que desea modificar los datos, dar clic en continuar.

| Revisó | Fecha |  |
|--------|-------|--|
| Aprobó | Fecha |  |

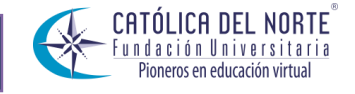

#### SISTEMA DE GESTION DE CALIDAD

| Hoja de Vida Estudiante |                              |           |  |  |  |  |  |  |
|-------------------------|------------------------------|-----------|--|--|--|--|--|--|
| Identificación          | Nombre                       |           |  |  |  |  |  |  |
| 1044501261              | MARIA ALEXANDRA FLOREZ MARIN |           |  |  |  |  |  |  |
|                         |                              | Continuar |  |  |  |  |  |  |

8. Al dar clic en continuar aparecerán en pantalla los datos personales de la persona, para modificarlos dar clic en el botón de Modificar en la parte de abajo.

|                 |                      |                       |                             | fer Datos personas f  | Katurales                                |                             |                     |  |
|-----------------|----------------------|-----------------------|-----------------------------|-----------------------|------------------------------------------|-----------------------------|---------------------|--|
|                 |                      |                       |                             | Datos Personal        | -                                        |                             |                     |  |
| Primer No       | mbre                 | Segundo N             | kombre                      | Primar /              | spellido                                 | Segundo Apellido            |                     |  |
| MARU            | MARIA                |                       | DRA                         | FLO                   | REZ                                      | MARIN                       |                     |  |
| Documento la    | dentidad             | Tipo de Document      | to de Identidad             | Lugar de t            | txpedición                               | Fecha de Expedición         | 100                 |  |
| 1044501         | 201                  | 00                    |                             | SANTA ROS             | A DE OSOS                                | 12-05-2005                  |                     |  |
| Libreta Militar | Diatrito             | Estado Civil          | Tipo<br>Sanguineo           | Sens                  | Religión                                 | EPS                         |                     |  |
|                 | -                    | SOLTERO               | 0+                          | *                     | CATOLICA                                 |                             |                     |  |
|                 |                      |                       |                             | Nacimiento            |                                          |                             |                     |  |
| Feat            | a de Nacimiento      |                       | Pais                        |                       | Depart                                   | tamento                     | Lugar de Nacimiento |  |
|                 | 22-04-1987           |                       | COLOM                       | BIA                   | CAL                                      | LDAS                        | MANIZALES           |  |
|                 |                      |                       |                             | Datos de Ubicac       | uğa.                                     |                             |                     |  |
| Directión I     | Procedencia          |                       | Pals                        |                       | Departament                              | 10                          | Ciudad              |  |
| CLL 30 (RE      | EAL) # 29-13         |                       |                             |                       | ×.                                       |                             |                     |  |
| Direc           | Directión Residencia |                       | Pais                        |                       | Departamen                               | 10                          | Ciudad              |  |
| CRA             | 29 A # 244-11        |                       | COLOMBIA                    | A ANTIODUIA           |                                          |                             | SANTA ROSA DE OSOS  |  |
|                 |                      | Sector                |                             |                       |                                          | Bario                       |                     |  |
|                 |                      |                       |                             |                       |                                          |                             |                     |  |
| Teléfono        |                      | Teléfono Ciudad de Ex | de Estudio Teléfono Celular |                       | E-m                                      | ail                         | Email Institutional |  |
| 5               |                      |                       |                             | 3202340773            | 73 MAFLOREZM@UCN EDU.CO MAFLOREZM@UCN ED |                             |                     |  |
|                 | 9                    | luta Transporte       |                             |                       |                                          | Asignación de Tiquete Estud | artii               |  |
|                 |                      |                       |                             |                       |                                          |                             |                     |  |
|                 |                      |                       | Medio p                     | or el que se Enteró o | le la Institución                        |                             |                     |  |
|                 |                      |                       |                             | Anna an Anna an       |                                          |                             |                     |  |
|                 | Minnest da           | 1 Paranata            |                             | Date of Links         |                                          | One Nationalities           |                     |  |
|                 | Numero de            |                       |                             |                       |                                          | -                           |                     |  |
| Númer           | o de la Visa         |                       | Fecha Ven                   | imiento de la Visa    |                                          | Er                          | ado                 |  |
|                 | 1                    |                       |                             |                       |                                          |                             |                     |  |
|                 |                      |                       |                             | Observaciones         |                                          |                             |                     |  |
|                 |                      |                       |                             |                       |                                          |                             |                     |  |
|                 |                      |                       |                             |                       |                                          |                             | Mostlear            |  |
|                 |                      |                       |                             |                       |                                          |                             |                     |  |

9. Al dar clic en el botón de modificar aparecerá en pantalla toda la información de la persona, se puede observar que en todos los campos de texto ya es posible editar la información, al igual que en los campos de listas desplegables vemos las flechas que indican que se puede elegir la opción

| Revisó | Fecha |  |
|--------|-------|--|
| Aprobó | Fecha |  |

#### VERSION 02

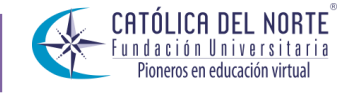

#### SISTEMA DE GESTION DE CALIDAD

#### VERSION 02

nuevamente. Posteriormente dar clic en el botón Registran que se encuentra en la parte de abajo del formulario.

| Modificar Datos Personas Naturales           |                          |                                |            |                                   |     |                      |  |
|----------------------------------------------|--------------------------|--------------------------------|------------|-----------------------------------|-----|----------------------|--|
| Datos Personales                             |                          |                                |            |                                   |     |                      |  |
| Primer Nombre                                |                          | Segundo Nombre                 |            | Primer Apellido                   |     | Segundo Apellido     |  |
| MARIA                                        |                          | ANDRA                          |            | FLOREZ                            |     | MARN                 |  |
| Documento Identidad                          |                          | Tipo de Documento de Identidad |            | Lugar de Expedición               |     | Fecha de Expedición  |  |
| 1044501261                                   |                          | cc 💌                           |            | SANTA ROSA DE OSOS                |     | 12-05-2005           |  |
| Libreta Militar                              | Distrito Estado          | Civil Tipo<br>Sanguíneo        | Sexo       | Religión                          | EPS | Otra EPS             |  |
|                                              | SOLTER                   | ) 💌 0+ 👻                       | F 👻        | CATOLICA 💌                        |     |                      |  |
|                                              |                          |                                | Nacir      | niento                            |     |                      |  |
| Fecha de Nacimiento                          |                          | País                           |            | Departamento                      |     | Lugar de Nacimiento  |  |
| 22-04-1987                                   |                          | COLOMBIA                       |            | <ul> <li>CALDAS</li> </ul>        |     | MANIZALES 💌          |  |
|                                              |                          |                                | Datos de   | Ubicación                         |     |                      |  |
| Dirección Procedencia                        |                          | País                           |            | Departamento                      |     | Ciudad               |  |
| CLL 30 (REAL) # 29-13                        |                          |                                |            |                                   |     | ¥                    |  |
| Dirección Residencia                         |                          | País                           |            | Departamento                      |     | Ciudad               |  |
| CRA 29 A # 24A-11                            |                          | COLOMBIA                       |            | ANTIOQUIA                         |     | SANTA ROSA DE OSOS   |  |
| Sector                                       |                          |                                | Barrio     |                                   |     |                      |  |
|                                              | •                        |                                |            |                                   | ×   | ]                    |  |
| Teléfono                                     | Teléfono Ciudad de Estur | dio Teléfono Celul             | ar         | E-mail                            |     | E-mail Institucional |  |
|                                              |                          | 3202340773                     |            | maflorezm@ucn.edu.co              |     | maflorezm@ucn.edu.co |  |
| Ruta Transporte                              |                          |                                |            | Asignación de Tiquete Estudiantil |     |                      |  |
| NO                                           |                          |                                |            |                                   |     |                      |  |
| Medio por el que se Enteró de la Institución |                          |                                |            |                                   |     |                      |  |
|                                              | v                        |                                |            |                                   |     |                      |  |
|                                              |                          |                                | Datos de l | Extranjería                       |     |                      |  |
| Número del Pasaporte Otra Nacionalidad       |                          |                                |            |                                   |     |                      |  |
|                                              |                          |                                |            |                                   |     |                      |  |
| Número de la Visa                            |                          |                                | Fecha Vige |                                   |     | Estado de la Visa    |  |
|                                              |                          |                                |            | 0                                 |     |                      |  |
|                                              |                          |                                |            |                                   |     | Registra             |  |

10. Seguidamente el sistema te solicitará la confirmación para registrar la información que se actualizó como se muestra en la siguiente imagen.

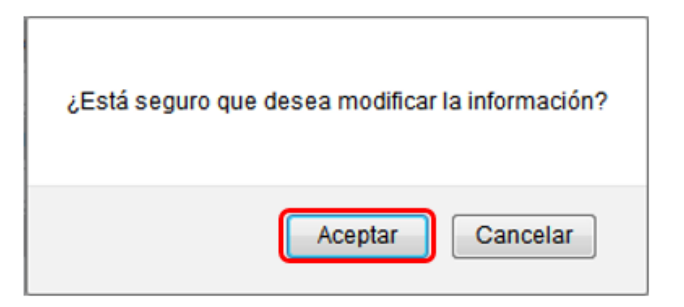

| Revisó | Fecha |  |
|--------|-------|--|
| Aprobó | Fecha |  |

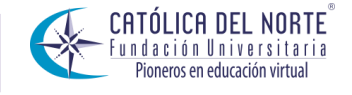

#### SISTEMA DE GESTION DE CALIDAD

#### VERSION 02

Por último el sistema debe mostrar un mensaje donde se afirma que el proceso que se realizó de actualización de la hoja de vida fue satisfactorio, tal y como se muestra en la siguiente imagen.

#### Modificar Datos Personas Naturales

🌙 El proceso se realizó satisfactoriamente.

Visita más instructivos para el estudiante en las siguientes rutas.

http://www.ucn.edu.co/Paginas/academusoft/como-debo-utilizar-academusoft.aspx

http://www.ucn.edu.co/institucion/Paginas/documentos-institucionales/instructivos.aspx

| Revisó | Fecha |  |
|--------|-------|--|
| Aprobó | Fecha |  |